Clinician Resource – How to Forward the Docusign Agreement eReferral Repository

Step 1: From the drop down menu, select "Assign to Someone Else".

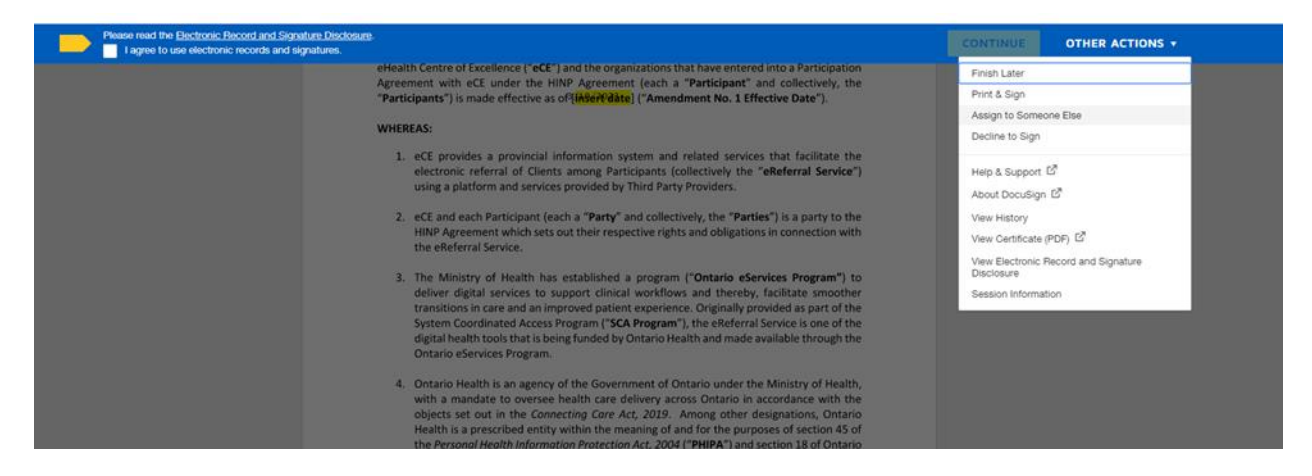

Step 2: Complete the fields and click assign.

| A   | ssign to Someone Else                                                                                                    | × |
|-----|----------------------------------------------------------------------------------------------------|---|
|     | New Signer's Name *                                                                                                    |   |
|     | New Signer's Email *                                                                                                    |   |
| -   | Provide a reason for assigning to someone else                                                                                              |   |
|     |                                                                                                    |   |
| The | 250 characters remaining<br>e sender and the new signer will be notified of these changes. You will be added as a Carbon Copy (CC<br>inient | ) |
|     | ASSIGN CANCEL                                                                                                    |   |

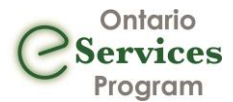

**Step 3:** You'll see the below screen once you successfully assign the file to someone else.

## You've Changed The Signer

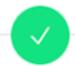

We've notified the sender and new signer. You'll receive an email copy once everyone has signed.

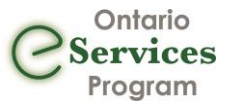